## 学認認証による学外からの電子資料へのアクセスについて

電子書籍(Maruzen eBook Library)の利用編

1. 図書館 HP > 電子書籍 を選択クリック

|                                                                                                    |                |      |          | 神戸常盤大字                                                                                                    | 機関リポジトリ |
|----------------------------------------------------------------------------------------------------|----------------|------|----------|----------------------------------------------------------------------------------------------------|---------|
| 利用案内 蔵書検索                                                                                                    | 文献検索           | 電子書籍 | 学修支援     | 各種申込                                                                                                    |         |
|                                                                                                    | <b>同学常型大学型</b> |      |          | -1                                                                                                    |         |
|                                                                                                    |                |      |          |                                                                                                    |         |
| and the second second s | -              | 电子書類 | <b>B</b> |                                                                                                    |         |
|                                                                                                    |                |      |          | 4                                                                                                    |         |
|                                                                                                    |                |      |          | <ul> <li>(1)の果り ぬき使用 入紙使用 モブヨカ ブラスは</li> <li>(1)の果び なうない モブヨカ ブラスは</li> <li>(1)の果び なっかい モブヨカ ブラスは</li> <li>(1)の果び なっかい モブヨカ ブラスは</li> </ul> |         |

2. Maruzen eBook Library のアイコン、または「購読タイトル一覧」を選択クリック

| () 神戸常<br>Kabe Tok                         | 整大学図書館<br>iwa University Library                                                                       | ☆戸常盤大学 境間リポシトリ                                                                                                  |
|--------------------------------------------|----------------------------------------------------------------------------------------------------|----------------------------------------------------------------------------------------------------|
| TOP 図書                                     | 館について 利用案内 蔵書検索 文献検索 電子書籍                                                                              | 学修支援 各種申込                                                                                                    |
| 電子書籍                                       |                                                                                                    |                                                                                                    |
| Maruzen eBo                                | ok Library                                                                                             | 神戸常盤大学図書館                                                                                                    |
| Maruzen<br><u> Library</u><br>>利用について      |                                                                                                    | 〒653-0838<br>兵庫県神戸市長田区大谷町2-6-2<br>TEL 078-940-2475<br>FAX 078-940-2485<br>E-mail <u>ktlib★kobe-tokiwa.ac.jp</u> |
| ◎ 閲覧                                       | 学内のPCからアクセス可能です。上のアイコンからでも、蔵書検索OPACの検索結果からで<br>もリンクをたどれます。学外から利用する時は学認認証を利用してください。                     |                                                                                                    |
| 😻 ダウンロード                                   | PDFで保存することが可能です。自分の端末にメール送信したり、USBに保存することも出<br>来ます。一度に60ページの制限があります。 印刷・保存は著作権法に削った個人利用の範<br>回内に限られます。 |                                                                                                    |
| ◎ 検索                                       | 購入タイトルや、個別のタイトルの書名・著者名はもちろん、件名や全文検索が出来ま<br>す。くわしくは利用案内を参照してください。                                       |                                                                                                    |
| <ul> <li>利用方法</li> <li>調読タイトル一覧</li> </ul> | ■F7                                                                                                    |                                                                                                    |

3. 「学認カウントをお持ちの方はこちら」をクリック

| 、機関認証                             |                          |
|-----------------------------------|--------------------------|
| 認証ID:                             |                          |
| 認証パスワード:                          |                          |
| 認証しない(ゲスト利用)                      | 認証する                     |
| 学認アカウントをお持ち                       | の方はこちら                   |
| ※認証ID/認証パスワードをお<br>【認証しない(ゲスト利用)】 | ら持ちでない場合は、<br>を選択してください。 |

4. ボックスに【神戸常盤大学】と入力するか、プルダウンリストから【神戸常盤大学】を

選択して、「選択」ボタンをクリック

| GakuNin)                                |          |
|-----------------------------------------|----------|
| 所属機関の選択                                 |          |
| サービス'elib.maruzen.co.jp'を利用するために認証が必要です |          |
| 神戸常盤大学                                  | 3 選択     |
| □ ブラウザ起動中は自動ログイン                        | 114ZAV B |
| □ 選択した所属機関を保存して今後IdPの選択画面をスキップする        |          |
| ۲                                       |          |

5. ユーザー名とパスワードを入力して、ログインボタンをクリック

ユーザー名:「\*\*\*@kobe-tokiwa.ac.jp」の \*\*\* 部分のみ(学生は学籍番号) パスワード:メールログイン時のパスワード

| 学校法人玉田学園<br><b>神戸常盤大学</b> 短期大学部                                     |
|---------------------------------------------------------------------|
| ユーザ名                                                                |
| 「***@kobe-tokiwa.ac.jp」の *** 部分のみ<br>パスワード                          |
| <mark>メールログイン時のパスワード</mark>                                         |
| <ul> <li>ログインを記憶しません。</li> <li>送信する情報を再度表示して送信の可否を選択します。</li> </ul> |
| Login                                                               |

6. サービスに送信される情報への同意方法を選択して、同意ボタンをクリック

| 神戸<br>神戸常望<br>林四書の電子書籍閲覧プラ                                                                                  | 常盤大学<br><sup>図大学短期大学部</sup><br>サー                                                  | たがアクセスしようとしているサービス:<br>uzen eBook Library / 丸善雄松堂株式会社<br>ビスから提示された説明: |
|----------------------------------------------------------------------------------------------------|------------------------------------------------------------------------------------|-----------------------------------------------------------------------|
| サービスに送信さ                                                                                                    | れる情報                                                                               |                                                                       |
| organizationName                                                                                            | Kobe Tokiwa                                                                        | University                                                            |
| □思力法の進択:<br>○ 次回ログイン時に再度                                                                                    | チェックします。                                                                           |                                                                       |
|                                                                                                    | ■オスマレに同音します                                                                        |                                                                       |
| <ul> <li>今回だけ情報を送信</li> </ul>                                                                               | 5 9 つしてに凹広しよう。                                                                     |                                                                       |
| <ul> <li>今回だけ情報を送信</li> <li>このサービスに送信す</li> </ul>                                                           | ∍することに问念しよす。<br>る情報が変わった場合は、再度                                                     | チェックします。                                                              |
| <ul> <li>今回だけ情報を送信</li> <li>このサービスに送信す</li> <li>今回と同じ情報であ</li> </ul>                                        | ョッることに问意します。<br>る情報が変わった場合は、再度<br>5れば今後も自動的にこのサーヒ                                  | チェックします。<br>えに送信することに同意します。                                           |
| <ul> <li>今回だけ情報を送信</li> <li>このサービスに送信す</li> <li>今回と同じ情報であ</li> <li>今後はチェックしませ</li> </ul>                    | ■9 ることに同志しより。<br>る情報が変わった場合は、再度<br>5れば今後も自動的にこのサービ<br>ん。                           | チェックします。<br>えに送信することに同意します。                                           |
| <ul> <li>今回だけ情報を送信</li> <li>このサービスに送信す</li> <li>今回と同じ情報でま</li> <li>今後はチェックしませ</li> <li>すべての私に関する</li> </ul> | ョすることに问意します。<br>る情報が変わった場合は、再度<br>5れば今後も自動的にこのサービ<br>ん。<br>5情報を今後アクセスする <b>すべて</b> | チェックします。<br>えに送信することに同意します。<br>のサービスに送信することに同意します。                    |

7. ログイン状態の確認(神戸常盤大学のアイコンが表示される)

| Haruzen<br>Library Maruzen eB | ook Libraryは、学術書籍に特化した機関向け電子書籍配信サービスです。                                               | デ校法人王田学術<br>神戸常盤大学<br>神戸常盤大学部 |
|-------------------------------|---------------------------------------------------------------------------------------|-------------------------------|
| > お知らせ                        |                                                                                       |                               |
| ■■ あなたの間覧履歴                   | <ul> <li>● すべてのタイトルから検索</li> <li>● 薄読契約しているタイトルから検索</li> <li>● 講読契約タイトル一覧)</li> </ul> | ☆ 第 1 年 (                     |
| 閲覧履歴はありません。                   |                                                                                       | AU1788 LOK (1941-1967)        |

※ 2.で Maruzen eBook Library のアイコンからログインしていた場合、

( 購読契約タイトル一覧)をクリックして閲覧可能な図書を表示させる

8. 閲覧ボタンをクリック

| Book<br>Library Maruzen e                        | Book Libraryは、学術書籍に特化した機関向け電子書籍配信サービスです。                                                    | デロホーム デージョン デージョン デージン デージン デージン デージョン デージョン デージン デージョン デージン デージン デージン デージン デージョン デージン デージョン デージョン デージョン デージョン デージョン デージョン デージョン デージョン デージョン デージー デージョン デージー デージー デージョン デージー デージョン デージ デージョン デージョン デージョン デージョン デージョン デージョン デージー デージョン デージ デージ デージ デージ デージ デージ デージ デージ デージ デージ |
|--------------------------------------------------|---------------------------------------------------------------------------------------------|----------------------------------------------------------------------------------------------------|
| <ul> <li>Ø 絞り込み</li> <li>出版年</li> </ul>          | <ul> <li>○すべてのタイトルから検索 (■ 顕読契約しているタイトルから検索 (■ 顕読契約タイトルー覧)</li> <li>書名 ✓</li> <li></li></ul> | 新着順(陰順) 🗸 💆                                                                                                    |
| 2012 4<br>2018 5<br>2017 5<br>2016 2<br>2015 16  | ≪ 最初∧ <前∧ 1 2 3 4 5 次へ> 最後へ>>                                                               | 1件~20件表示 / 298件中                                                                                                    |
| 2014 5<br>2013 11<br>2012 5<br>2011 20<br>2010 2 | また。<br>本部語<br>本部語<br>本語語<br>本語語<br>本語語<br>本語語<br>本語<br>本語<br>本語<br>本語<br>本                  |                                                                                                    |
| +さらに表示<br>出版社/提供元                                | H版年 2018<br>ISBN 9784766425277                                                              |                                                                                                    |

## 9. 閲覧画面

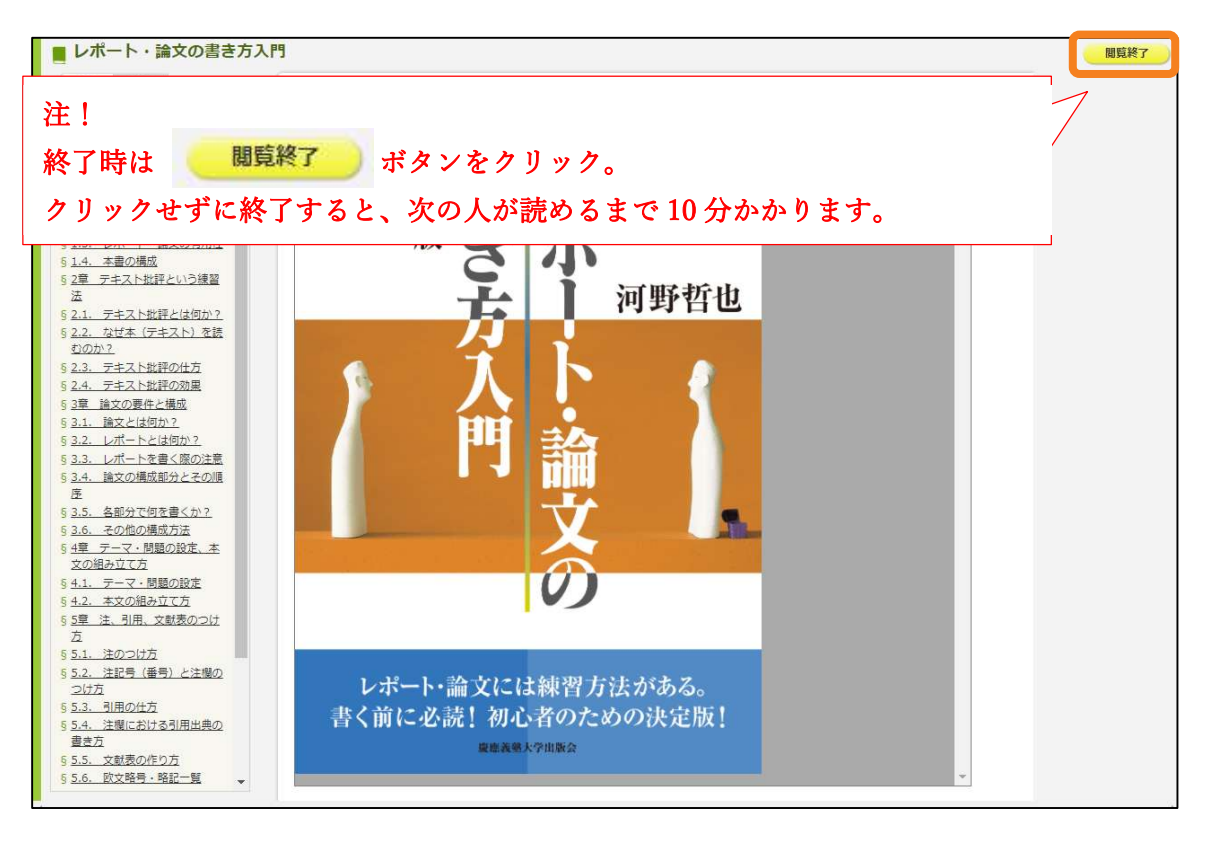

ご不明な点は、図書館までお尋ねください。

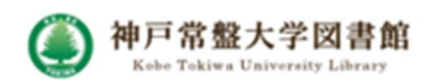